### 48-749 Parametric Modeling Lecture 2b

Carnegie Mellon University School of Architecture

## Revit 2011 Basics

### Walls

### Modeling with Sketch based techniques

- using sweep and extrusion
- Doors, windows
- Floors, roofs
- Miscellaneous Functions

# Wall Types

### Basic Walls

- Exterior walls
- Generic walls
- Interior walls
- Foundation walls

### Curtain Walls

 predefined curtain walls or screen walls consisting of panels and mullions

### Stacked Walls

 Can define layers of walls for example "Brick over CMU with metal studs"

# Wall Types

Wall tool Choose Home tab > Wall from the menu bar or choose the Wall tool from the Design Bar

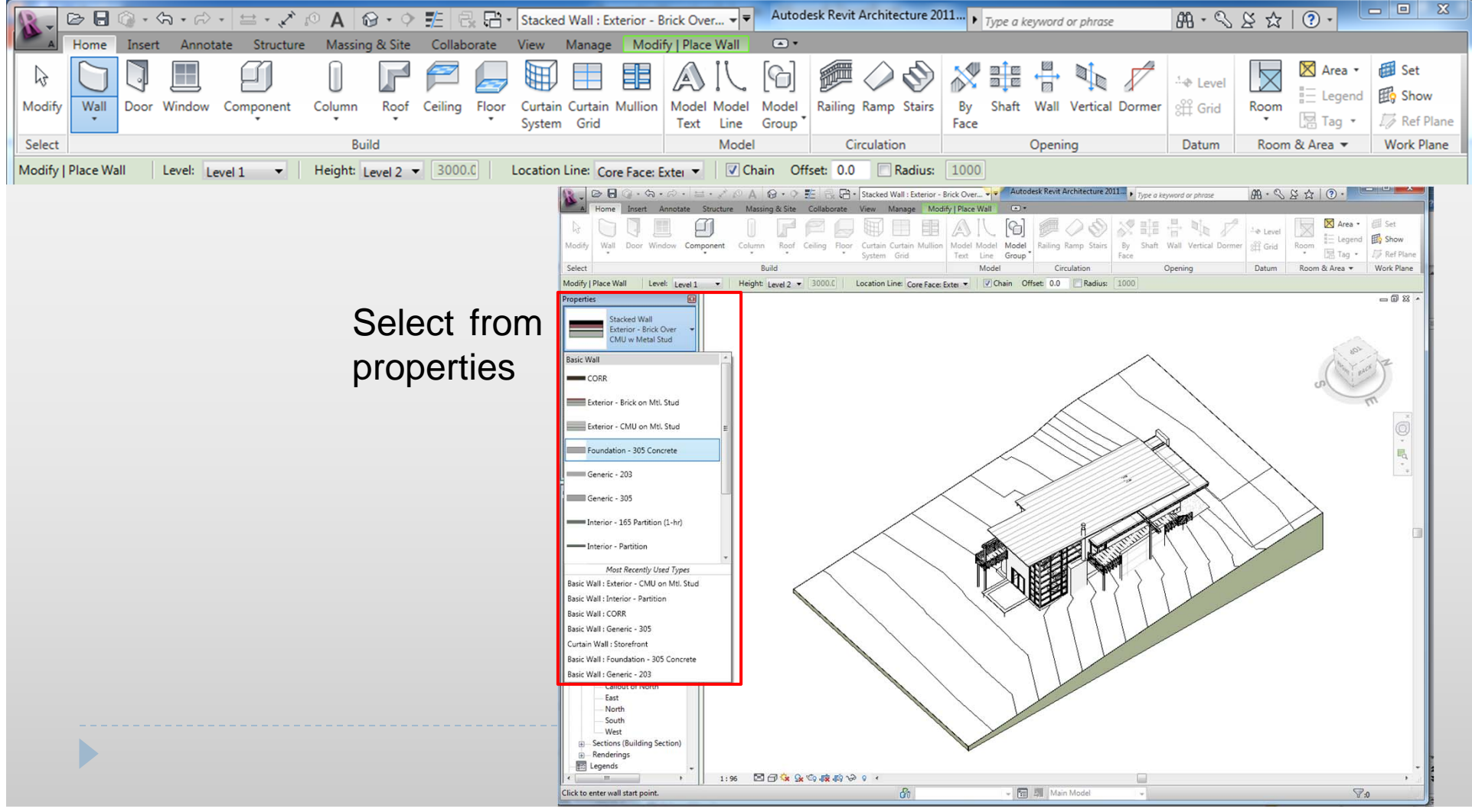

# Wall Properties

The Properties can be seen by clicking edit type

|                                 | · · · · · ·             | A tor + 9 = C + Basic Wall : Generic - 203 | • Type a keyword or phrase                                                                                                    | 848 * N 2 X 1 0 * |
|---------------------------------|-------------------------|--------------------------------------------|----------------------------------------------------------------------------------------------------|-------------------|
| Modify                          | Cope • 📴 🕅<br>Cut • 🚆 🖗 |                                            | Image: Second second second |                   |
| Select   Properties   Clipboard | Geometry                | Modify View Meas                           | ssure Create Mode Modify Wall                                                                                                    |                   |
| lodify   Walls                  |                         |                                            |                                                                                                    |                   |
| operties                        |                         | Type Properties                            | Family:     System Family: Basic Wall     Lond       Type:     Generic - 203     Duplicate       Type Parameters     Rename       Type parameters     Rename       Structure     Edit       Wrapping at Inserts     Do not wrap       Wrapping at Ends     None       Wrapping at Ends     None       Urapping at Ends     None       Urapping at Ends     Solid fill       Coarse Scale Fill Pattern     Solid fill       Coarse Scale Fill Color     Black       Model     Model       Manufacturer     Type Comments       URL     Becription       Assembly Description     Sterior Walls       Assembly Code     B2010       MECH     STORAGE  <                                                                                                    |                   |
| 4 m +                           | 1:50                    | 🖾 🗗 🌣 💁 🚓 🕼 🍫 🤉 🗸                          |                                                                                                    | •                 |
|                                 |                         | (P.                                        |                                                                                                    |                   |

# Wall Type Parameters

 To view and modify the type or instance parameters of a wall, change and Apply

|      | ^ | Family: System Family: Basic | t Wall Toad    |   |
|------|---|------------------------------|----------------|---|
|      |   | Type: Generic - 203          | Duplicate      | · |
|      |   |                              | Rename         |   |
|      |   | Type Parameters              |                |   |
|      |   | Parameter                    | Value          | • |
|      |   | Construction                 |                |   |
| 1 11 |   | Structure                    | Edit           | _ |
|      |   | Wrapping at Inserts          | Do not wrap    |   |
|      |   | Wrapping at Ends             | None           |   |
|      |   | Width                        | 200.0          |   |
|      |   | Function                     | Exterior       |   |
|      |   | Graphics                     |                | = |
|      |   | Coarse Scale Fill Pattern    | Solid fill     | - |
|      |   | Coarse Scale Fill Color      | Black          |   |
|      |   | Identity Data                |                |   |
| 1 11 |   | Keynote                      |                |   |
|      |   | Model                        |                |   |
| 1 11 |   | Manufacturer                 |                |   |
| 1 11 |   | Type Comments                |                |   |
| 1 11 |   | URL                          |                |   |
|      |   | Description                  | Estavias Walls |   |
|      | - | Assembly Description         | R2010          |   |
|      | • | Assembly Code                | 102010         |   |

### Wall Instant parameters

| Properties                 |                  | 2  |  |
|----------------------------|------------------|----|--|
| Basic Wall<br>Generic - 8" |                  | ,  |  |
| Walls (1)                  | 🗸 🔁 Edit Ty      | pe |  |
| Constraints                | *                |    |  |
| Location Line              | Wall Centerline  | 1  |  |
| Base Constraint            | Level 1          |    |  |
| Base Offset                | 0' 0"            |    |  |
| Base is Attached           |                  |    |  |
| Base Extension Distance    | 0' 0"            |    |  |
| Top Constraint             | Unconnected      |    |  |
| Unconnected Height         | 20' 0"           |    |  |
| Top Offset                 | 0' 0"            |    |  |
| Top is Attached            |                  |    |  |
| Top Extension Distance     | 0' 0"            | 1  |  |
| Room Bounding              | <b>V</b>         |    |  |
| Related to Mass            |                  |    |  |
| Structural                 | *                |    |  |
| Structural Usage           | Non-bearing      |    |  |
| Dimensions                 | \$               |    |  |
| Length                     | 8'0"             |    |  |
| Area                       | 160.00 SF        |    |  |
| Volume                     | 106.67 CF        |    |  |
| Identity Data              | \$               | L  |  |
| Comments                   |                  |    |  |
| Mark                       |                  | -  |  |
| Phasing                    | \$               | G  |  |
| Phase Created              | New Construction | 2  |  |
| Properties help            | Apply            |    |  |

The Instance Parameters table in the Element Properties dialog box shows various parameters and their corresponding values the selected wall.

## Wall Assemblies

- Walls are comprised of layers of material
- it can be seen by Preview on in the Edit Assembly dialog box to view the graphical representation of the layers

| e Properties                                             | X                           | Edit Assembly                                                                                                    |
|----------------------------------------------------------|-----------------------------|----------------------------------------------------------------------------------------------------|
| amily: System Family: Basi<br>ype: Exterior - Brick on C | c Wall Coad                 | Family:     Basic Wall       Type:     Exterior - Brick on CMU       Total thickness:     1' 7 1/2''     Sample Height:     20' 0' |
|                                                          | Rename                      | Layers EXTERIOR SIDE                                                                                                    |
| Type Parameters:                                         |                             | Function Material Thickness Wrap                                                                                                   |
| Parameter                                                | Value                       | 1 Finish 1 [4] Masonry - Bric 0' 3 5/8"                                                                                            |
| Construction                                             |                             | 2 Ihermal/Air L Misc. Air Layer U' 3"                                                                                              |
| Structure                                                | Edit                        | 4 Membrane La Vapor / Moistu 0' 0"                                                                                                 |
| Alranning at Inserts                                     | Do pot wrap                 | 5 Core Boundary Layers Above 0' 0"                                                                                                 |
| Wrapping at Inder 6                                      | None                        | 6 Structure [1] Masonry - Con 0' 7 5/8"                                                                                            |
| Width                                                    | 1' 7 1/2"                   | 7 Core Boundary Layers Below 0' 0"                                                                                                 |
| Wall Function                                            | Exterior                    |                                                                                                    |
| Granhics                                                 | <u> </u>                    | Insert Delete Up Down                                                                                                    |
| Coarse Scale Fill Pattern                                |                             |                                                                                                    |
| Coarse Scale Fill Color                                  | Black                       | At Inserts: At Ends:                                                                                                    |
| Identity Data                                            |                             | Do not wrap None                                                                                                    |
| Model                                                    |                             | C Modifu Vertical Structure (Section Preview only)                                                                                 |
| Manufacturer                                             |                             | Monthly Merce Begigns Sueene                                                                                                    |
| Type Comments                                            |                             |                                                                                                    |
| URL                                                      |                             | Assign Layers Split Region Reveals                                                                                                 |
| Description                                              |                             | View Floor Plan: Modific br. V Preview >> DK Cancel Hei                                                                            |
| Assembly Description                                     | Ext. Wall - Brick Composite |                                                                                                    |
| Assembly Code                                            | B2010156                    |                                                                                                    |
|                                                          |                             |                                                                                                    |

### **Sketching Walls**

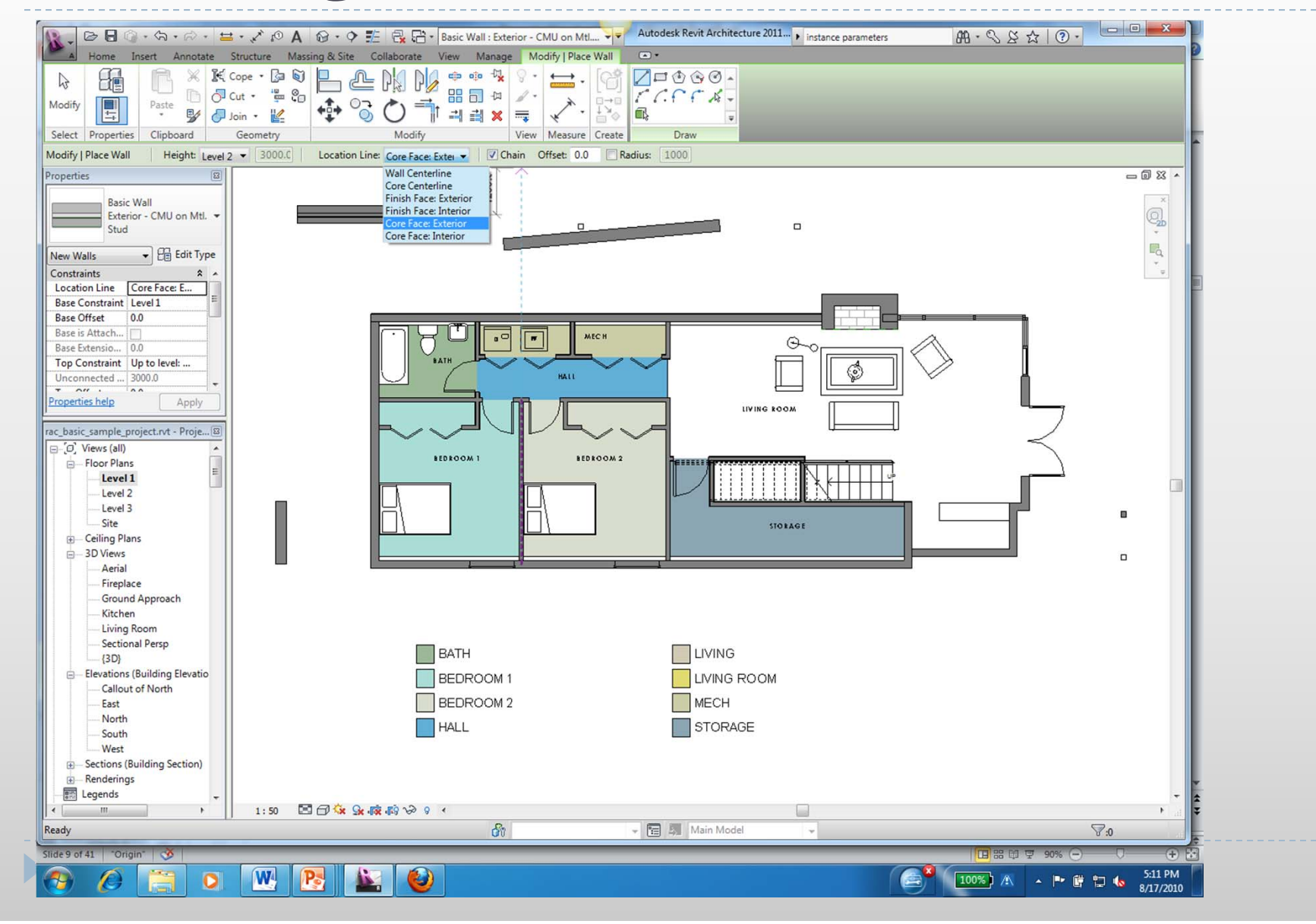

# Sketching using sweep(Model In-Place Component)

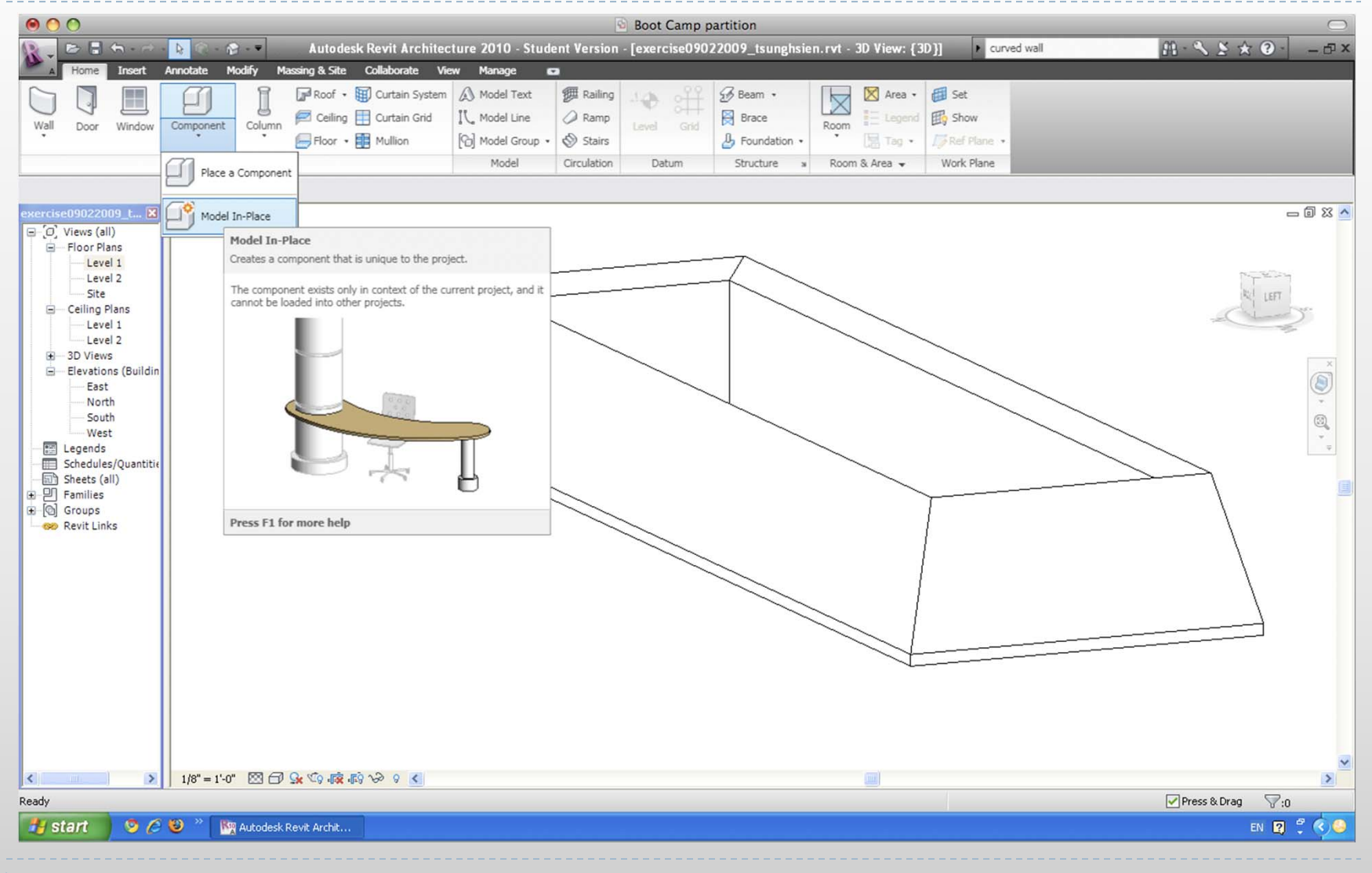

## Sketching using sweep Step 01\_Type of Component

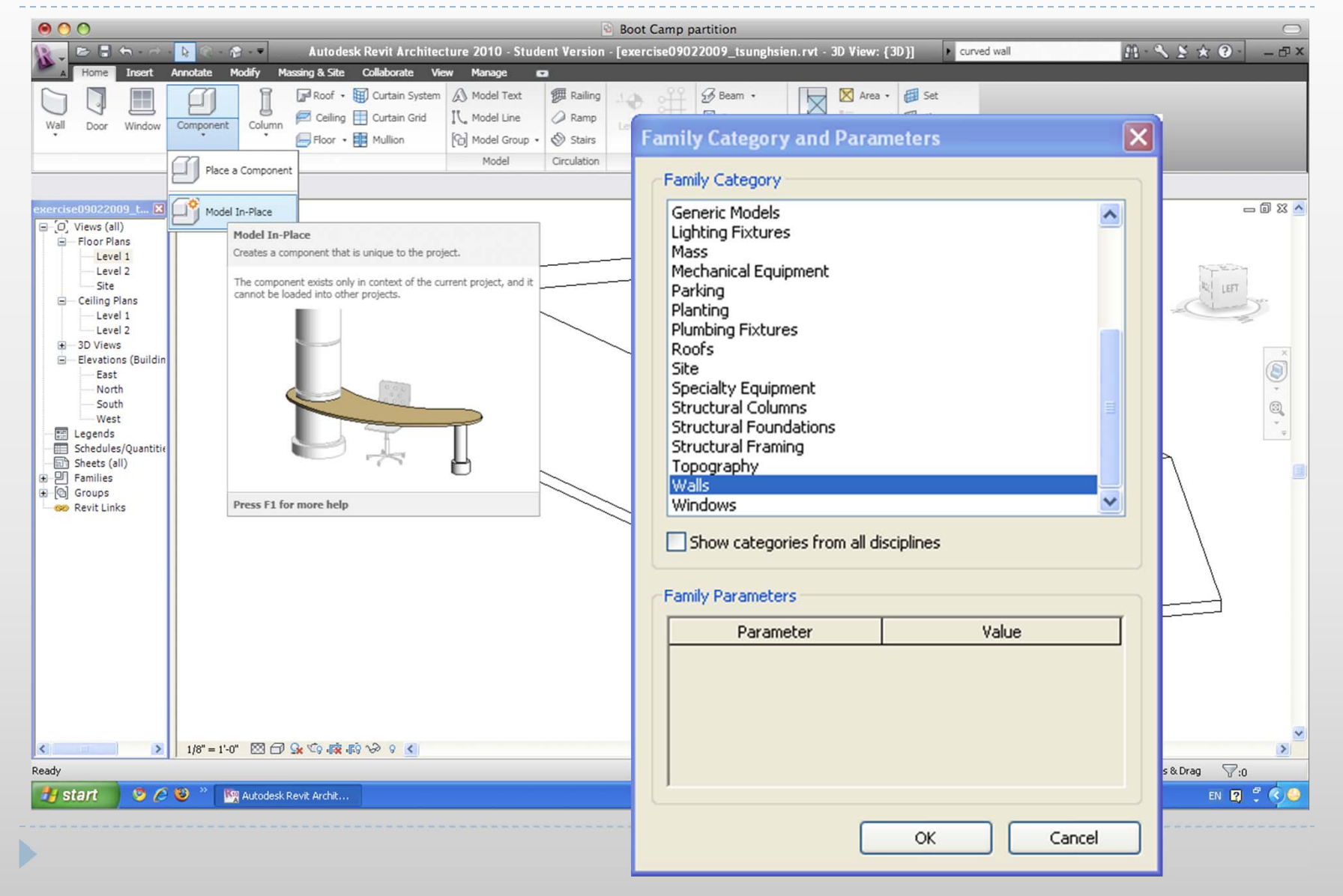

### Sketching using sweep Step 02\_Use Sweep to create a solid mass

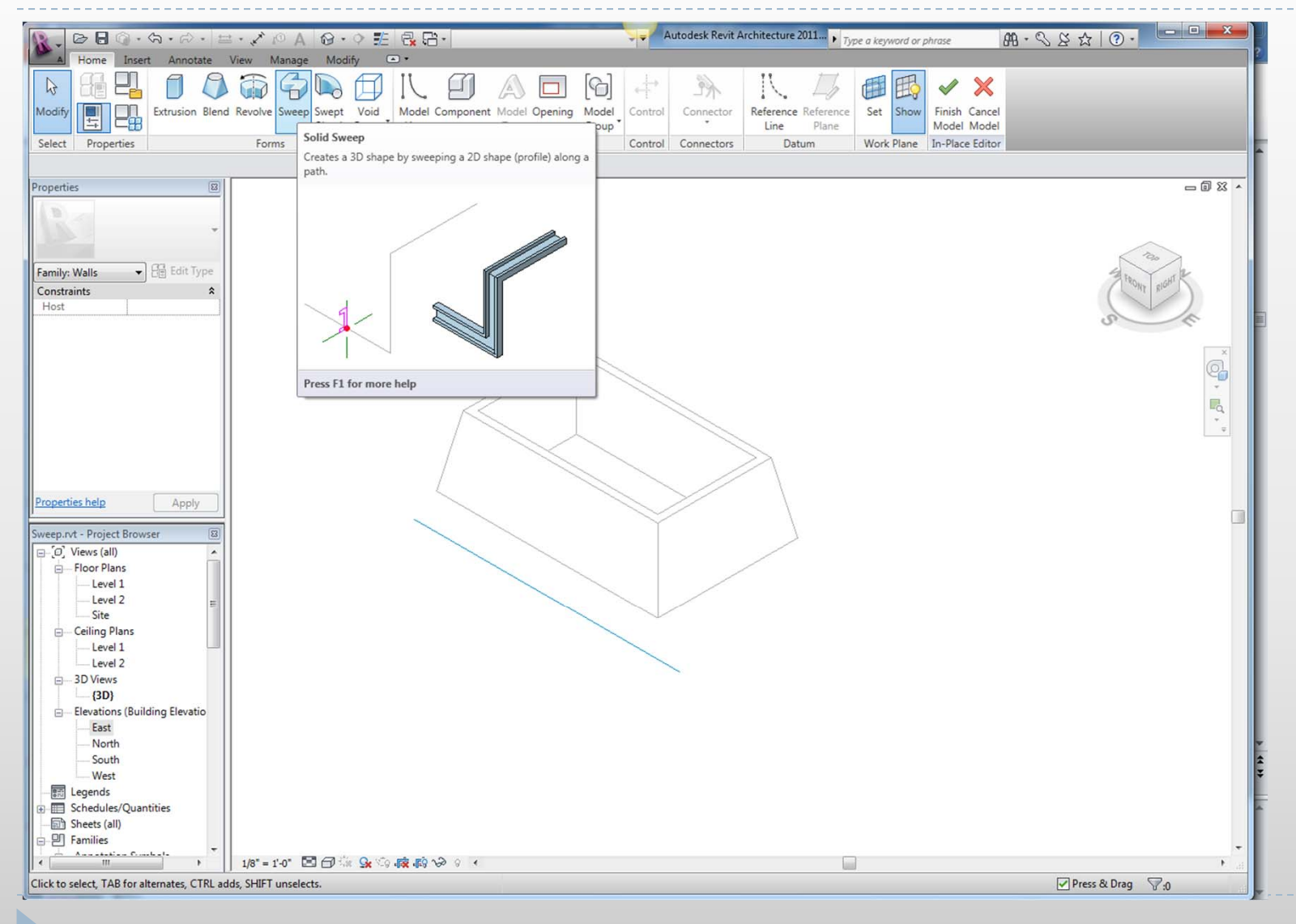

### Sketching using sweep Step 03\_Pick/draw the sweep path (plan view)

| Image: Image: Image | • • Type a keyword or phrase                   | • © ☆ & 𝒫 • ♣ | - • • × • |
|----------------------------------------------------------------------------------------------------|------------------------------------------------|---------------|-----------|
| Image: Select Properties     Clipboard     Geometry     Modify       Select Properties     Clipboard     Geometry     Modify                                                                                                    | →<br>→<br>→<br>→<br>→<br>→<br>→<br>→<br>→<br>→ | _             |           |
| Properties                                                                                                    |                                                |               | - 0 % -   |
| Sweep                                                                                                    |                                                |               | × 9 * *   |
| Subaryon     Vone       Solid/Void     Solid       Other     A       Trajectory Se     A       Maximum Se     360.000*       Properties help     Apply       Sweep.rvt - Project Browser     B       - Co', Views (all)     A       - Floor Plans     A       - Ceiling Plans     B                                                                                                    | 52'-0"                                         |               |           |
| Level 1<br>Level 2<br>- 3D Views<br>(30)<br>- Elevations (Building Elevatio<br>- East<br>- North<br>- South<br>- West<br>Legends<br>- Sheedules/Quantities<br>- Sheets (all)<br>- P Families                                                                                                    |                                                |               |           |
| $ \begin{array}{c c c c c c c c c c c c c c c c c c c $                                                                                                    |                                                |               | , F., a   |
| mer me starting point or the rectangle.                                                                                                    |                                                | V             | 0         |

### Sketching using sweep Step 04\_select view to draw the profile

| - ◎ ■ ◎ - 為 - ☆ - 単 - ズ ◎ A ◎ - ♀ 託 🗟 語-                                       | 🚽 🗢 Autodesk Revit A | rchitecture 2011 Type a keyword or phrase      | AB·S≥☆ ③·        |            |
|--------------------------------------------------------------------------------|----------------------|------------------------------------------------|------------------|------------|
| A Home Insert Annotate View Manage Modify   Sweep 🔿 *                          |                      |                                                |                  |            |
|                                                                                | × @ ₿ 2              | Sketch Path Sketch>                            | -                |            |
|                                                                                | Set snow             | Pick Path Profile Edit Profile Load            | Profile          |            |
| ielect Properties Clipboard Geometry Modify Measure Create                     | Mode Work Plane      | Sweep                                          |                  |            |
| odify   Sweep Edit Load profiles X: 0' - 0" Y: 0' - 0" Angle: 0.00" Flip Apply |                      |                                                |                  |            |
| operties 🔟                                                                     |                      |                                                |                  | - 8 % -    |
| -                                                                              |                      |                                                |                  | (a)        |
|                                                                                | -                    |                                                |                  | -20        |
| ther (1) 🔹 🗄 Edit Type                                                         |                      |                                                |                  | -q         |
| rofile                                                                         |                      | Go To View                                     | 23               | ÷          |
| Horizontal Pro 0' 0"                                                           |                      | In order to edit the sketch, please open one   | of the following |            |
| Vertical Profile 0' 0"                                                         |                      | views where the sketch will be parallel to the | screen:          |            |
| Profile Is Flipped                                                             |                      | Elevation: East                                | A                |            |
|                                                                                | 151                  |                                                |                  |            |
|                                                                                |                      | - III                                          |                  |            |
|                                                                                |                      |                                                |                  |            |
|                                                                                |                      |                                                | -                |            |
|                                                                                |                      | 4                                              |                  |            |
| roperties help Apply                                                           |                      | or one of the following views where the sket   | ch will be seen  |            |
|                                                                                |                      | at an angle to the screen:                     |                  |            |
| eep.rvt - Project Browser 🛛                                                    |                      | 3D View: {3D}                                  | ~                |            |
|                                                                                |                      |                                                |                  |            |
| Level 1                                                                        |                      |                                                |                  |            |
| Level 2                                                                        |                      |                                                |                  |            |
| Site     Ceiling Plans                                                         |                      |                                                | -                |            |
| Level 1                                                                        |                      | ٠                                              | *                |            |
| Level 2                                                                        |                      | Open View                                      | Cancel           |            |
| (3D)                                                                           |                      |                                                | Conce            |            |
| Elevations (Building Elevatio                                                  |                      | <u></u>                                        |                  |            |
| - East<br>North                                                                |                      |                                                |                  |            |
| South                                                                          |                      |                                                |                  |            |
| West                                                                           |                      |                                                |                  |            |
| Em Legends                                                                     | A                    |                                                |                  |            |
| Sheets (all)                                                                   |                      |                                                |                  |            |
| - P Families                                                                   |                      |                                                |                  | -          |
| ·····································                                          |                      |                                                |                  | ► al       |
|                                                                                |                      |                                                | Denne Qi Denne   | <b>C</b> . |

### Sketching using sweep

Step 06\_ Draw profile and Set up component parameters while in edit mode

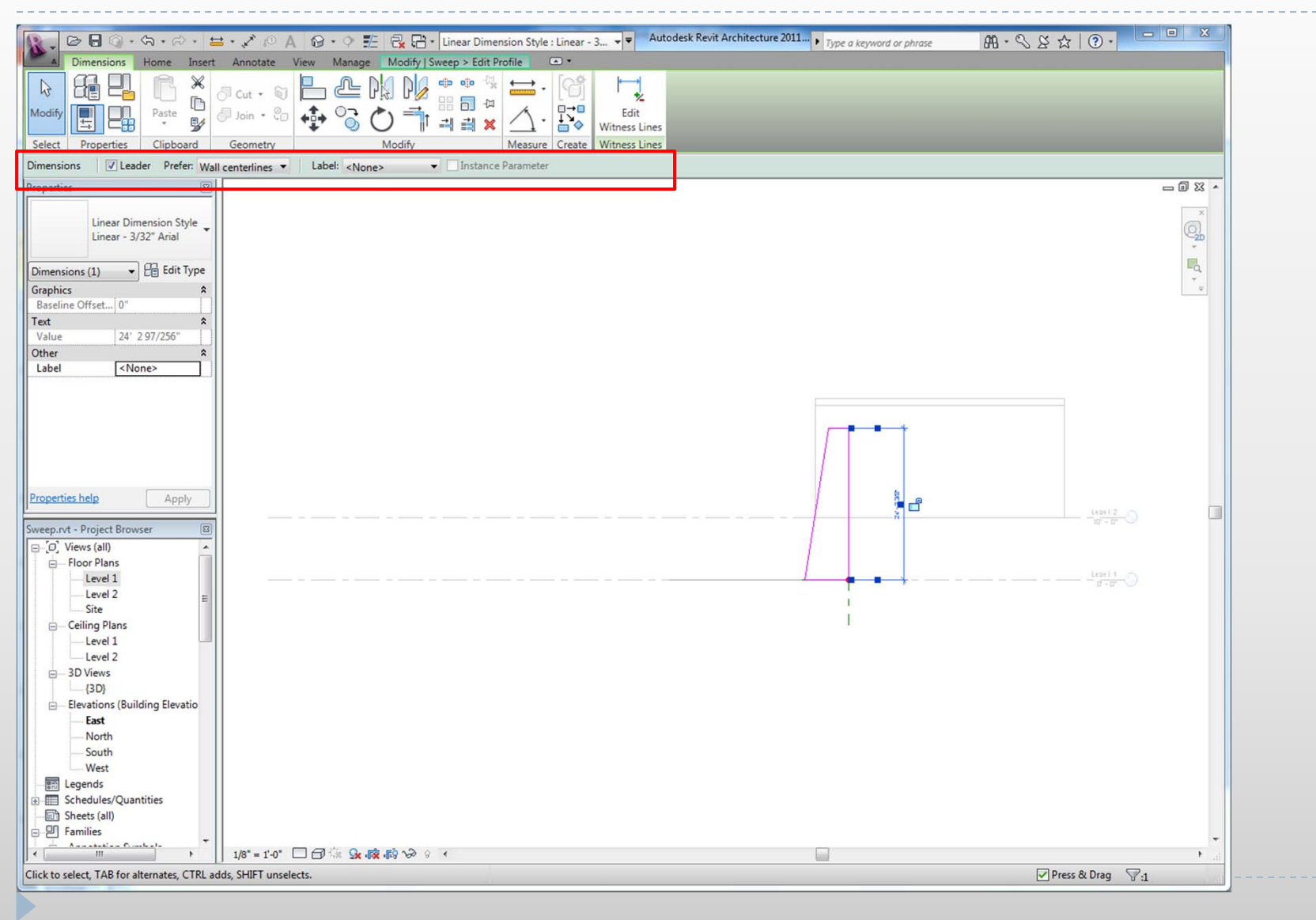

### Sketching using sweep Step 06\_Add Component parameters

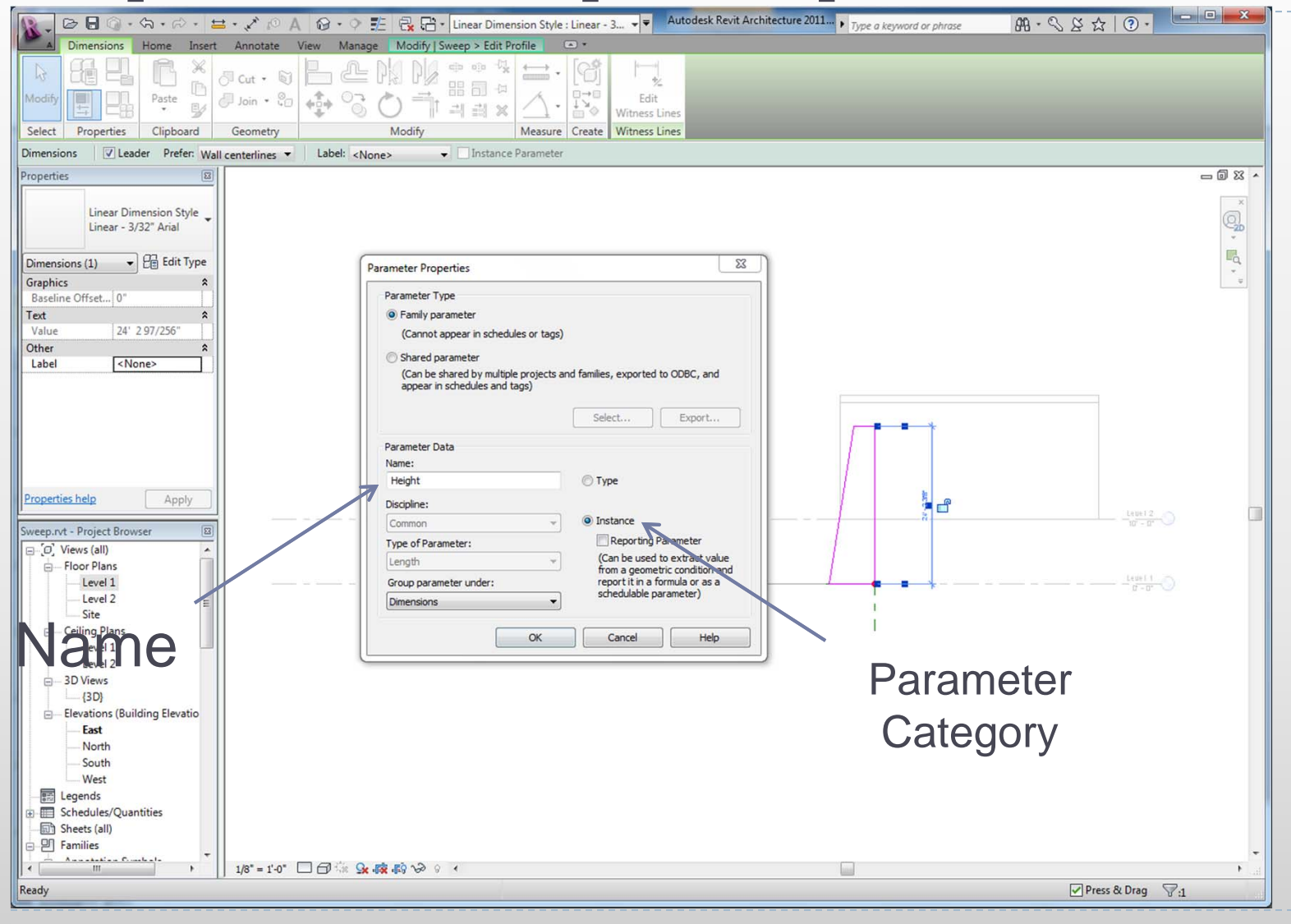

### Sketching using sweep Step 07\_Change Component parameter

| <b>. . . . . . . . . .</b>                              | • 🖍 🕫 A 😡 • 🖓 🏭 🔂 •                                                                                                    |                                                                    | Autodesk Revit Architecture 2011 | Type a keyword or phrase | ₩ • \$ \$ \$ \$ 0 • |
|---------------------------------------------------------|----------------------------------------------------------------------------------------------------|--------------------------------------------------------------------|----------------------------------|--------------------------|---------------------|
| Home insert Annotate                                    | Cope • A assing & Site Collaborate V<br>Cope • A assing & Site Collaborate V<br>Cut • A assing & Site Collaborate V<br>Cut • Assing & Site Collaborate V<br>Cut • Assing & Site Collaborate V<br>Cut • Assing & Site Collaborate | ew Manage Modity (Walls<br>⊕ ⊕ ⊕ ↓ ♀ ↓ ↓ ↓ ↓ ↓ ↓ ↓ ↓ ↓ ↓ ↓ ↓ ↓ ↓ ↓ | Edit<br>In-Place<br>reate Model  |                          |                     |
| Modify   Walls                                          |                                                                                                    |                                                                    |                                  |                          |                     |
| Properties 🛛                                            |                                                                                                    |                                                                    |                                  |                          | - @ X ·             |
|                                                         |                                                                                                    |                                                                    |                                  |                          | 1230                |
| Constraints &<br>Moves With Ne                          |                                                                                                    |                                                                    |                                  |                          | a trong sider b     |
| Height 20' 2"<br>Identity Uata ×<br>Comments Mark       |                                                                                                    |                                                                    |                                  |                          | ×<br>•<br>•         |
| Phase Created New Constru<br>Phase Demolish None        |                                                                                                    | $\left \right> \right> \right>$                                    |                                  |                          | **<br>*             |
| Properties help Apply Sweep.rvt - Project Browser       |                                                                                                    | $\langle \rangle$                                                  |                                  |                          | C                   |
| □ Floor Plans<br>□ Level 1<br>□ Level 2<br>Site         |                                                                                                    |                                                                    |                                  |                          |                     |
| □ Ceiling Plans<br>□ Level 1<br>□ Level 2<br>□ 3D Views |                                                                                                    |                                                                    |                                  |                          |                     |
|                                                         |                                                                                                    |                                                                    |                                  |                          |                     |
| South<br>West<br>Legends<br>Schedulge (Quantities       |                                                                                                    |                                                                    |                                  |                          |                     |
| - Sheets (all)                                          |                                                                                                    |                                                                    |                                  |                          |                     |
| E Pamilies                                              |                                                                                                    |                                                                    |                                  |                          |                     |
| Walls : Walls 2 : Walls 2                               | 1/8" = 1'-0" □□ □ <b>\X \X \\$ \\$ \\$</b>                                                                                                    | <<br>80                                                            | 👻 🔚 💹 Main Model                 |                          | Press & Drag 🖓 1    |
|                                                         |                                                                                                    | 00                                                                 |                                  |                          |                     |

## Sketching using sweep Exercise 1.

- > Draw a path and profile using sweep.
- Add parameters: Height and angle

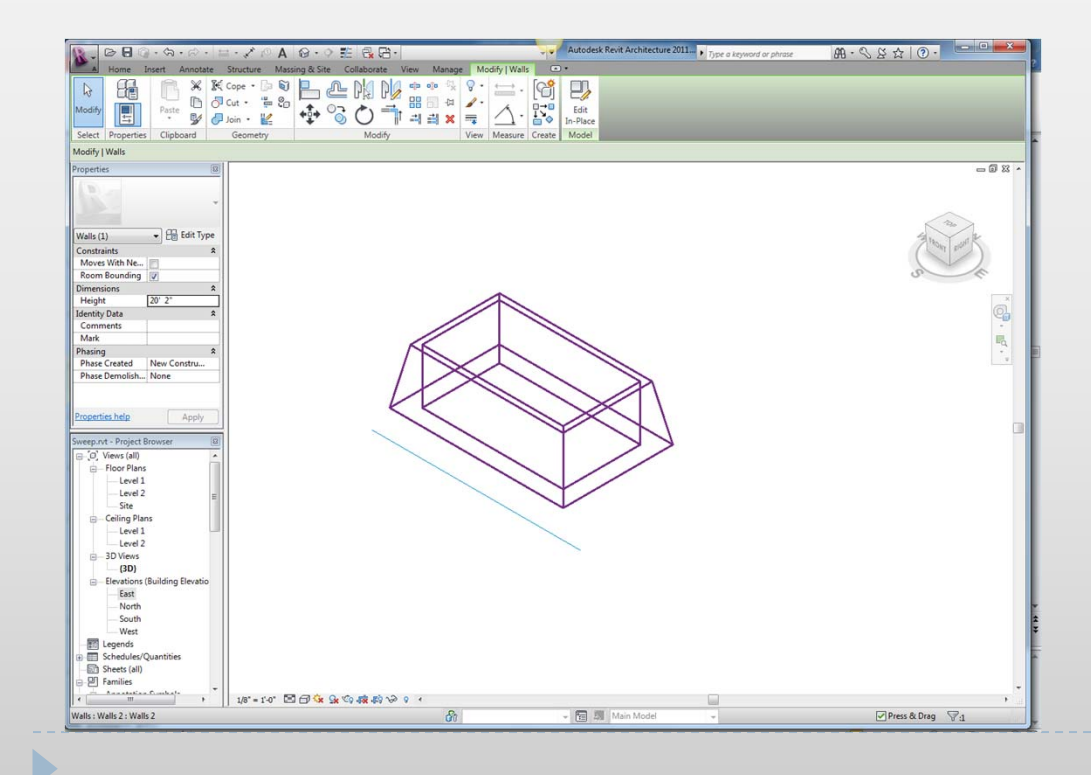

# Sketching using extrusion

Start with Component> Model in-place> Pick a family

![](_page_18_Picture_2.jpeg)

# Sketching using extrusion

| 000                                                                                                    | Boot Camp partition                                                                                                    |                  |
|----------------------------------------------------------------------------------------------------|----------------------------------------------------------------------------------------------------|------------------|
| Autodesk Rev                                                                                                    | it Architecture 2010 - Student Version - [Project2 - Floor Plan: Level 1]                                                                                                    | 曲· ≤ ≤ ☆ @ - □×  |
| Home     Insert     Annotate     Modify     Massing & Site     Collaborate     Veil       Sold     Void     Model     Symbolic     Opening     Reference     Reference     Cate       Sold     Void     Model     Symbolic     Opening     Reference     Reference     Cate       Extrusion     Tace     Modeling     Datum     In       Comparison     Extrusion     Creates a 3D solid by extruding a 2D shape (profile).                                                                                                    | W Manage Model In-Place  Second Second Secon |                  |
| When you sketch a 2D shape, it is used as the basis for a 3D shape<br>extruded between a start point and an endpoint.                                                                                                    | Name:<br><none></none>                                                                                                    | CT .             |
| Sweep<br>Sweep<br>B<br>B<br>Elevatio                                                                                                    | Show Dissociate                                                                                                    | ©,<br>*,         |
|                                                                                                    | Specify a new Work Plane                                                                                                    |                  |
| Wes<br>Elegends                                                                                                    | Name <none></none>                                                                                                    |                  |
| Sheets ( Pramilies Pramilies Pramil | Pick a plane                                                                                                    |                  |
| CO Groups Press F1 for more help     Sevit Links                                                                                                    | O Pick a line and use the work plane it was sketched in                                                                                                    |                  |
|                                                                                                    | OK Cancel Help                                                                                                    |                  |
|                                                                                                    | <ul> <li>Pick a reference</li> <li>extrusion from</li> </ul>                                                                                                    | e plane for the  |
| Ready                                                                                                    |                                                                                                    | Press & Drag ♥:0 |
| 🛃 start 😕 🖉 🥹 🦥 🧗 🤯 Autodesk Revit Archit                                                                                                    |                                                                                                    | EN 😰 🔇 💋         |
| To return to your computer, press Control-%                                                                                                    |                                                                                                    | x = Ÿ ♥ ¥ ↔ ♥ 표  |
|                                                                                                    |                                                                                                    |                  |

# Sketching using extrusion

Draw the profile and set up parameters, if any

![](_page_20_Figure_2.jpeg)

## Sketching using Blend Exercise 2

- Create an in-place component using blend.
- Use two different shapes to see the effects

![](_page_21_Picture_3.jpeg)

# Splitting Walls

# Tools, Split

![](_page_22_Picture_2.jpeg)

![](_page_22_Figure_3.jpeg)

![](_page_22_Figure_4.jpeg)

# Splitting Walls

# Openings

![](_page_23_Figure_2.jpeg)

#### 🔽 Delete Inner Segment

![](_page_23_Figure_4.jpeg)

![](_page_23_Figure_5.jpeg)

# Importing and scaling images: Insert> Image

![](_page_24_Figure_1.jpeg)

![](_page_24_Figure_2.jpeg)

# Importing and scaling images

#### Modify> Scale

![](_page_25_Figure_2.jpeg)

# Importing and scaling images

![](_page_26_Figure_1.jpeg)

### Importing and scaling images Exercise 3

Import image from black board

Scale the image for drawing

![](_page_27_Figure_3.jpeg)

### Doors and windows

 Doors and windows can be placed by choosing Door/Window from the Home Tab

|   | R - | e 🔒 🤇 | <b>≒</b> - ⇔ - ᠺ | 🔞 - 🎓 - 🔻  | Autodes  | sk Revit Architecture 2010 - | Student Version - [ | 407SCTsung  | hsw.0026.rvt | - 3D View: {3  | ► Type | a keyword or ph | rase 👫 *      | ९ ¥ ★ Ø - | _ 🗆 X |
|---|-----|-------|------------------|------------|----------|------------------------------|---------------------|-------------|--------------|----------------|--------|-----------------|---------------|-----------|-------|
| Ц | A   | Home  | Insert           | Annotate N | Modify M | lassing & Site Collaborate \ | view Manage 🛛       | <b>1</b>    |              |                |        |                 |               |           |       |
|   |     |       |                  | <b>m</b>   | Ĩ        | 🕼 Roof 🔹 🗑 Curtain System    | n 🔊 Model Text      | 7 Railing   | -1⊕ ∰        | 🔗 Beam 🔹       |        | 🔀 Area 🔹        | 🖽 Set         |           |       |
| L | Wal | Door  | Window           | Component  | Column   | 🖻 Ceiling 틙 Curtain Grid     | じ。Model Line        | 🥔 Ramp      | Loval Grid   | 😝 Brace        | Poom   | E Legend        | Show          |           |       |
| L | • • | DOOI  | WINDOW           | *          | - Column | 🕞 Floor 🝷 🔢 Mullion          | 🔞 Model Group 🔹     | 🗞 Stairs    | Level Gliu   | 🕹 Foundation 🔹 | *      | 🖪 Tag 🔹         | 🎼 Ref Plane 🔹 |           |       |
|   |     |       |                  |            | Build    |                              | Model               | Circulation | Datum        | Structure ×    | Room   | & Area 💌        | Work Plane    |           |       |

### Doors and windows

#### Doors and window types can be selected

![](_page_29_Figure_2.jpeg)

# Door and window Properties

![](_page_30_Figure_1.jpeg)

# Adding Doors and windows

Doors can be added to a building model in the plan, section, elevation or a 3D view, by clicking at the desired

![](_page_31_Figure_2.jpeg)

Adding a door to an existing wall

![](_page_31_Figure_4.jpeg)

An added door and its controls

# Additional Door and window types

#### Doors can be added by loading from Family

| K Load Family |                                     |        |              |              | <u>? ×</u>   |
|---------------|-------------------------------------|--------|--------------|--------------|--------------|
| Look in:      | Doors                               |        |              | •            | Re X R Views |
|               | Name 🔺                              | Size   | Туре         | Date Modif 🔺 | Preview      |
|               | Bifold-2 Panel                      | 212 KB | Revit Family | 6/2/2008 7   |              |
| Mu Network    | Bifold-4 Panel                      | 236 KB | Revit Family | 6/2/2008 7   |              |
| My Network    | Curtain Wall Dbl Glass              | 208 KB | Revit Family | 6/2/2008 7   |              |
|               | Curtain Wall Sgl Glass              | 188 KB | Revit Family | 6/2/2008 7   |              |
|               | Curtain Wall-Store Front-Dbl        | 220 KB | Revit Family | 6/2/2008 7   |              |
| History       | Double-Flush                        | 188 KB | Revit Family | 6/2/2008 7   |              |
|               | Double-Flush-Dbl Acting             | 192 KB | Revit Family | 6/2/2008 7   |              |
| j 💋 🗌         | Double-Glass 1                      | 204 KB | Revit Family | 6/2/2008 7   |              |
| Mu Docum      | Double-Glass 2                      | 244 KB | Revit Family | 6/2/2008 7   |              |
| My Docum      | Double-Panel 1                      | 212 KB | Revit Family | 6/2/2008 7   |              |
|               | Double-Panel 2                      | 220 KB | Revit Family | 6/2/2008 7   |              |
| $\sim$        | Double-Uneven                       | 188 KB | Revit Family | 6/2/2008 7   |              |
| Favorites     | Opening-Cased                       | 188 KB | Revit Family | 6/2/2008 7   |              |
|               | Opening-Elliptical Arch             | 180 KB | Revit Family | 6/2/2008 7   |              |
|               | Overhead-Rolling                    | 184 KB | Revit Family | 6/2/2008 7   |              |
| Decktop       | Overhead-Sectional                  | 176 KB | Revit Family | 6/2/2008 7   |              |
| Desktop       | Sidelights 1                        | 204 KB | Revit Family | 6/2/2008 7 💌 | 15           |
| <u>~</u>      | <b>   </b>                          |        |              | •            |              |
|               | File name: Bifold-2 Papel           |        |              | -            |              |
| Imperial Lib  |                                     |        |              |              |              |
| <b></b>       | Files of type: Family Files (*.rfa) |        |              | •            |              |
| Tooļs 🔻       |                                     |        |              | <u></u>      | Den Cancel   |

### Floor

#### Floor has to be sketched based on lines, walls

![](_page_33_Figure_2.jpeg)

### Floor

![](_page_34_Figure_1.jpeg)

# Roof Types

![](_page_35_Figure_1.jpeg)

# Roof Types

![](_page_36_Figure_1.jpeg)

#### Specifying the sloping side

![](_page_36_Figure_3.jpeg)

![](_page_36_Figure_4.jpeg)

### Roof by Footprint

![](_page_37_Figure_1.jpeg)

# Roof by Footprint (Flat)

![](_page_38_Figure_1.jpeg)

# Roof by Footprint (Gable)

![](_page_39_Figure_1.jpeg)

# Roof by Footprint (Hip)

![](_page_40_Figure_1.jpeg)

# Roof by Footprint (Shed)

![](_page_41_Figure_1.jpeg)

## Adding Levels Exercise 4

- Create roof on a simple project
- Create an overhang of 3'

# Adding Levels

#### Home>Datum>Levels

![](_page_43_Figure_2.jpeg)

### Revit tips: Dimension tool (Equality Constraint)

![](_page_44_Figure_1.jpeg)

## Adding Levels Exercise 5

- Make levels visible in the sample project
- Add Levels to your project
- Add dimensions

# Editing (copy, move, others)

![](_page_46_Figure_1.jpeg)

# Revit tips: Copy 2 Clipboard & Paste Aligned-1

#### Modify→Clipboard→Copy

| Clipboard Copy<br>Clipboard Copy<br>Clipboard Copies selected elements to the clipboard.                                                                                                    | After clicking Copy,<br>choose Paste Aligned                                                                                                    |
|----------------------------------------------------------------------------------------------------|----------------------------------------------------------------------------------------------------|
| After copying elements to the clipboard, use the Paste tool or a Paste<br>Aligned tool to paste the copied elements in the current view, a<br>different view, or another project.<br>Clipboard panel > Copy is different from Modify panel > Copy. Use<br>Modify panel > Copy when you want to copy selected elements an<br>place them immediately (for example, in the same view). Use<br>Clipboard panel > Copy, for example, when you need to switch vie<br>before placing the copied elements. | Hide →<br>Paste<br>Aligned → Paste<br>Clipboard View Graphics                                                                                                    |
| Press F1 for more help                                                                                                    | Paste Aligned         Pastes multiple elements copied (or cut) from one level to another level exactly above or below the location of the original elements, or to a corresponding location.         You can use this tool to paste aligned elements in the following ways:         • From one level to many other levels of a multi-story building         • From a plan view to a callout view         • Between worksets or design options         • Between 2 files with shared coordinates |

## Revit tips: Copy 2 Clipboard & Paste Aligned-2

![](_page_48_Figure_1.jpeg)

Choose various types of alignments from the dropdown menu. For instance, by choosing "select Levels" another window opens up with currently available levels to pick from

![](_page_48_Picture_3.jpeg)